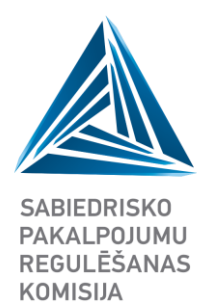

# **INFORMATĪVS MATERIĀLS**

## Platjoslas interneta piekļuves pakalpojuma pieejamība fiksētā tīklā

Instrukcija datu iesniegšanai IIAS

2023.gada 1.marts Rīga

Ūnijas iela 45 Rīga, LV-1039 Latvija

T: +371 67097200 F: +371 67097277 E: sprk@sprk.gov.lv

www.sprk.gov.lv

#### Pamatojums un nepieciešamība

Informācija par platjoslas interneta piekļuves pakalpojuma pieejamību nepieciešama, lai veiktu ģeogrāfisko apsekojumu par interneta piekļuves pakalpojuma raksturlielumiem konkrētā ģeogrāfiskā teritorijā Latvijā. Saskaņā ar Elektronisko sakaru likumu Sabiedrisko pakalpojumu regulēšanas komisija (turpmāk – Regulators) veic ģeogrāfisko apsekošanu, nodrošinot no elektronisko sakaru komersantiem saņemto ģeogrāfiskās apsekošanas veikšanai nepieciešamo datu apkopošanu<sup>1</sup>.

#### Kam un kas jāiesniedz

Elektronisko sakaru komersanti, kas nodrošina interneta piekļuves pakalpojumu galalietotājiem reizi gadā sniedz informāciju par platjoslas interneta piekļuves pakalpojuma pieejamību<sup>2</sup>, kas raksturo konkrētā adresē nodrošināto vai pieejamo platjoslas interneta piekļuves pakalpojumu pēc izmantotās tehnoloģijas un pieejamā minimālā un maksimālā pieslēguma (lejupielādes/augšupielādes) ātruma diapazona, ietverot informāciju par ļoti augstas veiktspējas tīkla pieejamību.

#### Kur jāiesniedz

Informāciju komersanti iesniedz Komersantu informācijas ievades un apstrādes sistēmā (<u>IIAS</u>), augšupielādējot aizpildītu noteiktas struktūras excel faila veidni. Excel faila veidne ir pieejama IIAS komersanta lietotāja profila sadaļā "Interneta pieslēgumi". Lai datu faila augšupielāde IIAS notiktu sekmīgi, aicinām iepazīties ar Regulatora sagatavoto <u>importa faila paraugu</u>, kurā ir ietverta informācija par datu laukos norādāmajām vērtībām un aizpildīšanas nosacījumiem.

#### Kā iesniegt

Detalizēts apraksts par datu iesniegšanas procesu un ar to saistītām darbībām pieejams zemāk atbilstoši šādām tēmām:

| 1. | Datu iesniegšanas sadaļa IIAS | . 3 |
|----|-------------------------------|-----|
| 2. | Importa faila veidne          | . 4 |
| 3. | Datu faila augšupielāde IIAS  | . 4 |
| 4. | Datu pārbaude ielādes brīdī   | . 6 |
| 5. | Kļūdaino ierakstu labošana    | 6   |
| 6. | Datu iesniegšana              | . 8 |
| 7. | Iesniegto datu noraidījums    | . 9 |
| 8. | Apstiprināto datu precizēšana | . 9 |
| 9. | Datu eksports                 | 10  |

<sup>&</sup>lt;sup>1</sup> Elektronisko sakaru likums 9.panta pirmās daļas 20.punkts un 23.panta otrās daļas 7.punkts

<sup>&</sup>lt;sup>2</sup> Informācijas iesniegšanas noteikumi elektronisko sakaru nozarē 7.punkts

## 1. Datu iesniegšanas sadaļa IIAS

Komersants, autorizējoties IIAS, informāciju var iesniegt, izmantojot komersanta profila sadaļu "Interneta pieslēgumi".

| Komersantu informācijas ievac                         | les un apstrādes sistēma                                                           |                                |                                               |
|-------------------------------------------------------|------------------------------------------------------------------------------------|--------------------------------|-----------------------------------------------|
| SABIEDRISKO<br>PAKALPOJUMU<br>REGULĖŠANAS<br>KOMISIJA | Sabiedrība ar ierobežotu a<br>Vispārējā informācija Elektronisko sakaru nozare Int | atbildību<br>erneta pieslēgumi |                                               |
| A Sākums                                              | PAMATDATI SABIEDRĪBA AR IEROBEŽOTU ATBILDĪBU                                       | 0 ^                            | KOMERSANTA REĢISTRĀCIJAS DATI                 |
| Sazīņa     Komersanta profils                         | KONTAKTINFORMĀCIJA                                                                 | 0 ^                            | REGULĒJAMĀS NOZARES UN PAKALPOJUMI            |
| Dokumentu saraksts                                    | KOMERSANTA NORĀDĪTĀS KONTAKTPERSONAS                                               | + ^                            | KOMERSANTA REGULĒJAMO NOZARU APGROZĪJUMA DATI |
| 📽 Lietotāju pārvaldība                                | KOMERSANTA FAKTISKĀ ADRESE                                                         | + ^                            | REGULĒŠANAS NODEVA                            |
|                                                       |                                                                                    |                                |                                               |

Nokļūt uz sadaļu "Interneta pieslēgumi" iespējams arī IIAS Sākumlapas blokā "Iesniedzamie dokumenti" uzklikšķinot uz saites "Interneta pakalpojuma pieslēgumu reģistrs"

| Komersantu informācijas ievades un apstrādes sistēma  |                                               |           |               |                         |  |  |  |
|-------------------------------------------------------|-----------------------------------------------|-----------|---------------|-------------------------|--|--|--|
|                                                       | Iesniedzamie dokumenti<br>Dokumenta nosaukums | Periods   | Statuss       | Iesniegšanas<br>termiņš |  |  |  |
| SABIEDRISKO<br>PAKALPOJUMU<br>REGULĒŠANAS<br>KOMISIJA | Interneta pakalpojuma pieslēgumu<br>reģistrs  | 2023.gads | Nav iesniegts | 22.03.2023              |  |  |  |
| A Sākums                                              |                                               |           |               |                         |  |  |  |
| 🗣 Saziņa                                              |                                               |           |               |                         |  |  |  |
| 🛉 Komersanta profils                                  |                                               |           |               |                         |  |  |  |
| Dokumentu saraksts                                    |                                               |           |               |                         |  |  |  |
| 📽 Lietotāju pārvaldība                                |                                               |           |               |                         |  |  |  |

Sadaļas "Interneta pieslēgumi" šķirklī "gads" redzama automātiski izveidota atskaites versija ar statusu "Aktuāls melnraksts (izveidošanas datums)".

| 2023.gads                                                      | G ^                                        |
|----------------------------------------------------------------|--------------------------------------------|
| Versija: 1 Aktuāls Melnraksts (14.02.2023) VStatuss: Melmatate | lesniegt                                   |
|                                                                | Sagatavot eksportu 🔻                       |
| + Importët interneta pieslëgumu datus                          |                                            |
|                                                                | Importa faila veidne Veidlapas skaidrojumi |

## 2. Importa faila veidne

Komersants informāciju iesniedz, augšupielādējot iepriekš aizpildītu excel failu, kuram ir noteikta struktūra (kolonnu nosaukumi). Excel faila veidne pieejama lejupielādei sadaļas "Interneta pieslēgumi" šķirklī "gads", nospiežot pogu "Importa faila veidne".

| 2023.gads                                                        | € ^                                        |
|------------------------------------------------------------------|--------------------------------------------|
| Versija: 1 Aktuāls Melnraksts (14.02.2023) V Statuss: Helmraksts | Iesniegt<br>Sagatavot eksportu 🕶           |
| Timportes interneta piesegumu datus                              | Importa faila veidne Veidlapas skaidrojumi |

Tajā pašā sadaļā, nospiežot pogu "Veidlapas skaidrojumi", pieejami apraksti par aizpildāmajiem datu laukiem. Turpat arī iespējams lejupielādēt sagatavotu <u>parauga failu</u>, kurā ir ietverta informācija par datu laukos norādāmajām vērtībām un aizpildīšanas nosacījumiem, kas jāņem vērā sagatavojot datu failu, lai datu faila augšupielāde IIAS notiktu sekmīgi.

| 2023.gads                                                      | <b>⊙</b> ^                                 |
|----------------------------------------------------------------|--------------------------------------------|
| Versija: 1 Aktuāls Melnraksts (14.02.2023) V Statuss: Helevaks | lesniegt                                   |
|                                                                | Sagatavot eksportu 🗸                       |
| + Importët interneta pieslëgumu datus                          |                                            |
|                                                                | Importa faila veidne Veidlapas skaidrojumi |

#### 3. Datu faila augšupielāde IIAS

Komersants aizpildītu excel failu augšupielādē IIAS, izmantojot pogu "Importēt interneta pieslēgumu datus". Pēc tam atveras modālais logs, kurā jānospiež poga "Importēt" un jāizvēlas sagatavotais datu fails no sava datora.

| 2023.gads                                                                                              |                                            | <b>°</b> ^ |
|----------------------------------------------------------------------------------------------------|--------------------------------------------|------------|
| Versija: 1 Aktuāls Melnraksts (14.02.2023) V Statuss: Melwaksts  + Importēt interneta pieslēgumu datus | lesniegt<br>Sagatavot eksportu             | •          |
|                                                                                                    | Importa faila veidne Veidlapas skaidrojumi |            |
| Importēt interneta pieslēguma reģistra ierakstus                                                       |                                            | ×          |
| Importa faila augšupielāde<br>+ Importēt                                                               |                                            |            |
|                                                                                                    | Atcelt                                     |            |

Pēc datu faila izvēles atveras modālais logs ar paziņojumu "*Datu importa pieprasījums ir ievietots rindā. Paziņojums par importa faila izveidi tiks nosūtīts uz IIAS lietotāja e-pastu*". Uzklikšķinot uz pogas "Labi", tiek apstiprināta datu faila augšupielāde.

| Datu importa pieprasījums ir ievietots rindā. Paziņojums par importa faila izveidi tiks nosūtīts uz IIAS lietotāja e-pas | stu × |
|----------------------------------------------------------------------------------------------------|-------|
|                                                                                                    | Labi  |

Datu faila importa progresu var apskatīt sadaļas "Interneta pieslēgumi" šķirklī "Importa vēsture". Jāņem vērā, ka neliela apjoma failu ielāde notiek pāris sekunžu laikā, savukārt liela apjoma faila augšupielāde var ilgt līdz pat 4 stundām. Faila augšupielādes progresa rezultātu var atjaunot, nospiežot atjaunošanas pogu labajā pusē. Datu faila ielāde ir pabeigta, kad tiek parādīts 100% progress.

| spārējā informā              | icija Ene        | rģētikas nozare                                      | Elektronisko sakaru nozare | Interneta pieslēgumi |                        |                       |          |
|------------------------------|------------------|------------------------------------------------------|----------------------------|----------------------|------------------------|-----------------------|----------|
| nterneta pieslė              | ēgumi            |                                                      |                            |                      |                        |                       |          |
| Detalizētā m<br>Importa vēst | eklēšana<br>ture |                                                      |                            |                      |                        |                       | ~        |
| Periods                      | Versija          | Statuss                                              | Progress                   | Ielikts rindā        | Apstrādes sākuma laiks | Apstrādes beigu laiks | Darbības |
| 2023.gads                    | 1                | apstrādāts<br>Kopējais ierakstu<br>Kļūdaino ierakstu | skaits: 3<br>skaits: 0     | 21.02.2023 12:33     | 21.02.2023 12:33       | 21.02.2023 12:33      |          |

Jāņem vērā, ja datu faila struktūra neatbildīs noteiktajai faila veidnes struktūrai, tad datu faila augšupielāde neizdosies un šķirklī "Importa vēsture" tiks attēlots kļūdas paziņojums.

| Importa vēsture |         |                                                         |          |  |  |  |
|-----------------|---------|---------------------------------------------------------|----------|--|--|--|
| Periods         | Versija | Statuss                                                 | Progress |  |  |  |
| 2022.gads       | 1       | kļūda: nekorekta Excel faila struktūra (skatīt paraugu) | 0%       |  |  |  |

Pēc datu faila sekmīgas augšupielādes IIAS lietotājs, kurš veica faila ielādi, saņems paziņojumu uz lietotāja e - pastu no adreses <u>iias@sprk.gov.lv</u> par interneta pieslēgumu datu ielādi.

| Labdien!                                                                                                    |  |
|----------------------------------------------------------------------------------------------------|--|
| SPRK informē, ka "Komersanta nosaukums" interneta pieslēgumu datu fails ir augšupielādēts<br>IIAS sadaļā " <u>Interneta pieslēgumi</u> ". |  |
| Sekmīgi importēti [x] no [y] ierakstiem.                                                                                                  |  |
| Lai apskatītu augšupielādētos datus spied <u>šeit</u> .                                                                                   |  |
|                                                                                                    |  |
| Ar cieņu                                                                                                    |  |

Sabiedrisko pakalpojumu regulēšanas komisija

## 4. Datu pārbaude ielādes brīdī

Faila augšupielādes procesā sistēma veic datu automātisku validāciju pēc definētiem kritērijiem (piemēram, norādītajai adresei jāatbilst Valsts adrešu reģistrā reģistrētai adresei; lauks, kurā norāda pieslēgumu skaitu, nevar būt tukšs; laukā "interneta pakalpojuma pieslēguma tehnoloģija" norādītā vērtība atbilst Regulatora skaidrojumos par datu lauku aizpildīšanu noteiktajiem identifikatoriem u.c.). Ja kāda no failā norādītajām vērtībām neatbilst noteiktajiem kritērijiem, ieraksts tiek uzskatīts kā kļūdains. Pēc faila augšupielādes sadaļas "Interneta pieslēgumi" šķirklī "Importa vēsture" kolonnā "Statuss" var apskatīt datu importa rezultātu, kur redzams klūdaino ierakstu skaits.

| /ispārējā informā | cija Enerģē | ētikas nozare Elektronisko                                           | o sakaru nozare Ir | nterneta pieslēgumi |                        |                       |            |
|-------------------|-------------|----------------------------------------------------------------------|--------------------|---------------------|------------------------|-----------------------|------------|
| interneta pieslē  | igumi       |                                                                      |                    |                     |                        |                       |            |
| Detalizētā me     | eklēšana    |                                                                      |                    |                     |                        |                       | ^          |
| Importa vēst      | ure         |                                                                      |                    |                     |                        |                       | <b>S</b> • |
| Periods           | Versija     | Statuss                                                              | Progress           | Ielikts rindā       | Apstrādes sākuma laiks | Apsträdes beigu laiks | Darbības   |
| 2022.gads         | 2           | apstrādāts<br>Kopējais ierakstu skaits:<br>Kļūdaino ierakstu skaits: | 100%<br>391<br>328 | 23.12.2022 12:50    | 23.12.2022 12:50       | 23.12.2022 12:50      | Eksportēt  |

Ja pēc faila ielādes nav identificēti kļūdaini ieraksti, tad fails ir gatavs iesniegšanai.

| Vispārējā informāc | ija Elektro | nisko sakaru nozare                                  | Interneta pie                 | eslēgumi |                  |                        |                       |            |
|--------------------|-------------|------------------------------------------------------|-------------------------------|----------|------------------|------------------------|-----------------------|------------|
| Interneta pieslē   | gumi        |                                                      |                               |          |                  |                        |                       | ^          |
| Detalizētā me      | eklēšana    |                                                      |                               |          |                  |                        |                       | *          |
| Importa vēst       | ure         |                                                      | /                             |          |                  |                        |                       | <b>S</b> • |
| Periods            | Versija     | Statuss                                              | V                             | Progress | Ielikts rindä    | Apsträdes säkuma laiks | Apstrādes beigu laiks | Darbības   |
| 2022.gads          | 10          | apstrādāts<br>Kopējais ierakstu<br>Kļūdaino ierakstu | ı skaits: 2999<br>ı skaits: 0 | 100%     | 22.12.2022 13:39 | 22.12.2022 13:39       | 22.12.2022 13:40      |            |

#### 5. Kļūdaino ierakstu labošana

Ja pēc faila ielādes tiek uzrādīti kļūdaini ieraksti, tad pirms datu iesniegšanas, kļūdainie ieraksti ir jāizlabo. Augšupielādētie ieraksti ir apskatāmi sadaļas "Interneta pieslēgumi" šķirklī "Gads" un kļūdainie ieraksti būs iezīmēti ar sarkanu fonu. Ja, atverot šķirkli, informācija nav redzama, tad, labajā stūrī uzklikšķinot uz ikonas 3, skats tiks atjaunots un ielādētie ieraksti attēloti.

| pārējā informācija Ele      | ktronisko sakaru nozare 🛛 Internet                        | a pieslēgumi                                        |                                                       |              |                                      |                                       |                                       |                                        |                                                       |                                  |
|-----------------------------|-----------------------------------------------------------|-----------------------------------------------------|-------------------------------------------------------|--------------|--------------------------------------|---------------------------------------|---------------------------------------|----------------------------------------|-------------------------------------------------------|----------------------------------|
| erneta pieslēgumi           |                                                           |                                                     |                                                       |              |                                      |                                       |                                       |                                        |                                                       |                                  |
| Detalizētā meklēšana        |                                                           |                                                     |                                                       |              |                                      |                                       |                                       |                                        |                                                       | ^                                |
| importa vēsture             |                                                           |                                                     |                                                       |              |                                      |                                       |                                       |                                        |                                                       | € ^                              |
| Eksporta věsture            | /                                                         | /                                                   |                                                       |              |                                      |                                       |                                       |                                        |                                                       | <ul> <li>.</li> <li>.</li> </ul> |
| 2023.gads                   |                                                           |                                                     |                                                       |              |                                      |                                       |                                       |                                        |                                                       |                                  |
| Versija: 1 Aktuāk           | s Melnraksts (28.02.2023) 💙 Statu<br>sta piesłégumu datus | SS: Helmakota                                       |                                                       |              |                                      |                                       |                                       |                                        |                                                       | Iesniegt<br>Sagatavot eksportu • |
|                             |                                                           |                                                     |                                                       | $\checkmark$ |                                      |                                       |                                       | Importa faila                          | a veidne                                              | Veidlapas skaidrojumi            |
| Adresācijas<br>objekta kods | Adrese                                                    | Pieslēgumu<br>skaits adresē<br>— fiziskā<br>persona | Pieslēgumu<br>skaits adresē<br>— juridiskā<br>persona | Tehnoloģija  | Minimālais<br>Iejupielādes<br>ātrums | Maksimälais<br>lejupielādes<br>ātrums | Minimālais<br>augšupielādes<br>ātrums | Maksimālais<br>augšupielādes<br>ātrums | Ļoti augstas<br>veiktspējas<br>tīkls (VHCN)<br>adresē | Darbības                         |
|                             | Rīga, Ūnijas iela, 45                                     | 1                                                   | 0                                                     |              | >= 2Mbiti/s <<br>10Mbiti/s           | >= 10Mbiti/s <<br>30Mbiti/s           | >= 2Mbiti/s <<br>10Mbiti/s            | >= 10Mbiti/s <<br>30Mbiti/s            | vhcn-0                                                | ×                                |
| 102011516                   |                                                           |                                                     |                                                       |              |                                      |                                       |                                       |                                        |                                                       |                                  |
| 102011516                   | Ogres nov., Lielvärde, Mäkoņu iela,<br>4                  | 1                                                   | 0                                                     | FTTH         | >= 2Mbiti/s <<br>10Mbiti/s           | >= 10Mbiti/s <<br>30Mbiti/s           | >= 2Mbiti/s <<br>10Mbiti/s            | >= 10Mbiti/s <<br>30Mbiti/s            | vhcn-0                                                | ×                                |

Uzklikšķinot uz ikonas 🔀 , ir iespējams manuāli ierakstu dzēst.

Lai apskatītu un labotu kļūdainos ierakstus, ir iespējams eksportēt datus excel faila formātā. Šķirklī "Importa vēsture" nospiežot pogu Eksportēt tiks lejupielādēts excel fails ar komersanta ielādētajiem datiem, kur kļūdainie ieraksti tiks atzīmēti sarkanā krāsā.

| Vispārējā informāc | cija Enerģē     | tikas nozare Elektronisko                                            | sakaru nozare Inte | neta pieslēgumi  |                        |                       |           |
|--------------------|-----------------|----------------------------------------------------------------------|--------------------|------------------|------------------------|-----------------------|-----------|
| Interneta pieslē   | gumi            |                                                                      |                    |                  |                        |                       | ^         |
| Detalizētā me      | eklēšana        |                                                                      |                    |                  |                        |                       | ^         |
| Importa vēst       | ure             |                                                                      |                    |                  |                        | \                     | 2 ^       |
| Periods            | <b>V</b> ersija | Statuss                                                              | Progress           | Ielikts rindā    | Apstrādes sākuma laiks | Apstrādes beigu laiks | Darbības  |
| 2022.gads          | 2               | apstrādāts<br>Kopējais ierakstu skaits:<br>Kļūdaino ierakstu skaits: | 100%<br>391<br>328 | 23.12.2022 12:50 | 23.12.2022 12:50       | 23.12.2022 12:50      | Eksportët |

Eksporta failā ar sarkanu krāsu tiks atzīmēts viss ieraksts, kurā ir konstatēta kļūda. Kļūdas būtību var noskaidrot, pārskatot datus un salīdzinot ar lauku aizpildes nosacījumiem un skaidrojumiem, kas sniegti Regulatora sagatavotājā <u>parauga failā</u>. Ja tomēr nav saprotama kļūdas būtība, jākonsultējas ar Regulatora atbildīgo darbinieku, izmantojot IIAS saziņas rīku.

| 22 | A B                 |       | С      | D       | E     | F    | G          | Н         | 1          | J           | К         | L         | M       | N        |         | 0      | Р         | Q                     | R          | S                                                                                                    |        |
|----|---------------------|-------|--------|---------|-------|------|------------|-----------|------------|-------------|-----------|-----------|---------|----------|---------|--------|-----------|-----------------------|------------|----------------------------------------------------------------------------------------------------|--------|
| 1  | Adresācijas ok Nova | ds Pi | ilsēta | Pagasts | Ciems | lela | Ēkas nr./n | Pieslēgum | n Pieslēgu | m Interneta | Interneta | Minimālai | Maksimā | l: Minim | ālai Ma | ksimāl | Ļoti augs | stas veiktspi         | ējas tīkls | (VHCN) a                                                                                                    | adresē |
| 15 | 114061273           |       |        |         |       |      |            | 1         |            | 0 ethernet  |           | 2         | 10      | )        | 2       | 10     | vhcn-0    |                       |            |                                                                                                    |        |
| 16 | 112427422           |       |        |         |       |      |            | 1         |            | 0 ethernet  |           | 2         | 1       | )        | 2       | 10     | vhcn-0    |                       |            |                                                                                                    |        |
| 17 | 118730800           |       |        |         |       |      |            | 1         |            | 0 ethernet  |           | 2         | 10      | 0        | 2       | 10     | vhcn-0    |                       |            |                                                                                                    |        |
| 18 | 116517048           |       |        |         |       |      |            | 1         |            | 0 ethernet  |           | 2         | 1       | )        | 2       | 10     | vhcn-0    |                       |            |                                                                                                    |        |
| 19 | 116137602           |       |        |         |       |      |            | 1         |            | 0 ethernet  |           | 2         | 1       | )        | 2       | 10     | vhcn-0    |                       |            |                                                                                                    |        |
| 20 | 110668258           |       |        |         |       |      |            | 1         |            | 0 ethernet  |           | 2         | 10      | )        | 2       | 10     | vhcn-0    |                       |            |                                                                                                    |        |
| 21 | 116555963           |       |        |         |       |      |            | 1         |            | 0 ethernet  |           | 2         | 1       | )        | 2       | 10     | vhcn-0    |                       |            |                                                                                                    |        |
| 22 | 117179862           |       |        |         |       |      |            | 1         |            | 0 ethernet  |           | 2         | 1       | 0        | 2       | 10     | vhcn-0    |                       |            |                                                                                                    |        |
| 23 | 114675534           |       |        |         |       |      |            | 1         |            | 0 ethernet  |           | 2         | 10      | )        | 2       | 10     | vhcn-0    |                       |            |                                                                                                    |        |
| 24 | 113106036           |       |        |         |       |      |            | 1         |            | 0 ethernet  |           | 2         | 10      | )        | 2       | 10     | vhcn-0    |                       |            |                                                                                                    |        |
| 25 | 117298728           |       |        |         |       |      |            | 1         |            | 0 ethernet  |           | 2         | 10      | )        | 2       | 10     | vhcn-0    |                       |            |                                                                                                    |        |
| 26 | 110854287           |       |        |         |       |      |            | 1         |            | 0 ethernet  |           | 2         | 1       | )        | 2       | 10     | vhcn-0    |                       |            |                                                                                                    |        |
| 27 | 110463291           |       |        |         |       |      |            | 1         |            | 0 ethernet  |           | 2         | 10      | )        | 2       | 10     | vhcn-0    | and the second second | 1000       | and the second second se | -      |

Kļūdu labojumus var veikt lejupielādētajā eksporta failā, neveidojot citu failu. Attiecīgi pēc datu precizēšanas failu saglabā un atkārtoti augšupielādē IIAS.

Gadījumos, kad kļūda ir radusies adresē, kura nav atrodama Valsts adrešu reģistrā, tad šādus ierakstus datu failā neiekļauj un informē Regulatoru, nosūtot informāciju par adresēm IIAS saziņas rīkā.

## 6. Datu iesniegšana

Ja pēc faila ielādes nav identificēti kļūdaini ieraksti, tad fails ir gatavs iesniegšanai. Pirms datu iesniegšanas pārliecināties vai šķirklī "Gads" ir pieejama aktuālā ielādēto datu versija.

| ta pieslēgumi                                                                                   |                                                                                                    |                                                            |                                                            |                            |                                                                                                 |                                                                                                 |                                                                                               |                                                                                                    |                                                                                   |                                                                       |
|-------------------------------------------------------------------------------------------------|----------------------------------------------------------------------------------------------------|------------------------------------------------------------|------------------------------------------------------------|----------------------------|-------------------------------------------------------------------------------------------------|-------------------------------------------------------------------------------------------------|-----------------------------------------------------------------------------------------------|----------------------------------------------------------------------------------------------------|-----------------------------------------------------------------------------------|-----------------------------------------------------------------------|
| lizētā meklēšana                                                                                |                                                                                                    |                                                            |                                                            |                            |                                                                                                 |                                                                                                 |                                                                                               |                                                                                                    |                                                                                   |                                                                       |
| orta vēsture                                                                                    |                                                                                                    |                                                            |                                                            |                            |                                                                                                 |                                                                                                 |                                                                                               |                                                                                                    |                                                                                   | 6                                                                     |
| orta vēsture                                                                                    |                                                                                                    |                                                            |                                                            |                            |                                                                                                 |                                                                                                 |                                                                                               |                                                                                                    | X                                                                                 | 6                                                                     |
| 023.gads                                                                                        |                                                                                                    |                                                            |                                                            |                            |                                                                                                 |                                                                                                 |                                                                                               |                                                                                                    |                                                                                   |                                                                       |
| Versija: 1 Aktuäls                                                                              | Meinraksts (16.02.2023) 💙 Statuss: 🍋                                                                                                    | ken:                                                       |                                                            |                            |                                                                                                 |                                                                                                 |                                                                                               | Imp                                                                                                    | orta faila veidne                                                                 | Tesniegt<br>Sagatavot eksportu 👻<br>Veidlapas skaidrojumi             |
| Versija: 1 Aktuäls<br>+ Importät internet<br>Adresäcijas<br>objekta kods                        | Meinnaista (16.02.2023) > Statuss: Press                                                                                                | Pieslégumu<br>skaits adresě –<br>fiziská persona           | Pieslēgumu<br>skaits adresē —<br>juridiskā<br>persona      | Tehnoloģija                | Minimālais<br>lejupielādes<br>ātrums                                                            | Maksimālais<br>lejupielādes<br>ātrums                                                           | Minimālais<br>augšupielādes<br>ātrums                                                         | Imp<br>Maksimālais<br>augšupielādes<br>ātrums                                                               | Loti augstas<br>veiktspējas tikls<br>(VHCN) adresē                                | Iesniegt<br>Sagatavot eksportu 🗸<br>Veidlapas skaidrojumi<br>Darbibas |
| Versija: 1 Aktuals<br>+ Importët internet<br>Adresacijas<br>objekta kods<br>102011516           | Melinniksts (16.02.2023) Statuss: Prese<br>a predikgumu datus<br>Adrese<br>Riga, Onjas Iela, 45                                         | Pieslégumu<br>skaits adresë –<br>fiziskë persona<br>1      | Pieslāgumu<br>skaits adresā -<br>juridiskā<br>persona<br>0 | Tehnoloģija<br>DSL         | Minimālais<br>leipujelādes<br>atrums<br>> = 2Mbit/5 <<br>10Mbit/5 <                             | Maksimālais<br>leiupielādes<br>ātrums<br>>= 10Mbt/s <<br>30Mbtl/s <                             | Minimālais<br>augšupielādes<br>ātrums<br>>= 2Mbitl/s < 10Mbitl/s <                            | Imp<br>Maksimālais<br>augšupielādes<br>ātrums<br>>= 10Mbit/s <<br>30Mbit/s <                                | orta faila veidne<br>Loti augstas<br>veiktspējas tikls<br>(VHCH) adresē<br>vhcn-0 | Veidlapas skaldrojumi<br>Darbibas                                     |
| Versija: 1 Aktuäls<br>Import@internet<br>Adressäcijas<br>objekta kods<br>102011516<br>105634733 | Melinziksta (16.02.2023) Statuss: Press<br>a pieskipumu datus<br>Adrese<br>Riga, Onjas iela, 45<br>Ogres nov, Lielvärde, Mäkogu iela, 4 | Pieslégumu<br>skaits adresë -<br>fiziskë persona<br>1<br>1 | Pieslēgumu<br>skaits adresē –<br>jurdiskā<br>persona<br>0  | Tehnoloģija<br>DSL<br>FTTH | Minimālais<br>lejupielādes<br>atrums<br>>= 2Mbit/s <<br>10Mbit/s <<br>= 2Mbit/s <<br>10Mbit/s < | Maksimālais<br>Iejupiešādes<br>atrums<br>>= 10Mbit/s <<br>30Mbit/s<br>>= 10Mbit/s <<br>30Mbit/s | Minimālais<br>augšupielādes<br>atrums<br>>= 2Mbit/s <<br>10Mbit/s<br>>= 2Mbit/s <<br>10Mbit/s | Imp<br>Maksimälais<br>augšupielädes<br>ätrums<br>>= 10Mbit/s <<br>30Mbit/s <<br>>= 10Mbit/s <<br>30Mbit/s < | Loti augstas<br>veiktspäjas tikls<br>(VHCN) adresë<br>vhcn-0<br>vhcn-0            | Verdlapas skadrogumi<br>Darbības<br>R                                 |

Ja komersanta IIAS lietotājam ir piešķirtas tiesības iesniegt dokumentus, tad ekrānformā būs pieejama poga Iesniegt . Uzklikšķinot uz pogas Iesniegt , atvērsies modālais logs ar paziņojumu "Vai tiešām vēlaties iesniegt dokumentu?", kur uzklikšķinot uz pogas "Atcelt", modālais logs tiek aizvērts, bet, uzklikšķinot uz pogas Apstiprināt – ielādētie dati tiks iesniegti un versijas status tiks nomainīts uz Iesniegt .

| .gads                       |                                           |                                                  |                                                       |                    |                                      |                                       |                                       |                                        |                                                    |                      |
|-----------------------------|-------------------------------------------|--------------------------------------------------|-------------------------------------------------------|--------------------|--------------------------------------|---------------------------------------|---------------------------------------|----------------------------------------|----------------------------------------------------|----------------------|
| rsija 1 Aktuäls I           | esniegts (16.02.2023) Statuss: Teniegt    | 3                                                |                                                       |                    |                                      |                                       |                                       |                                        |                                                    | Sagatavot eksporte   |
|                             |                                           |                                                  |                                                       |                    |                                      |                                       |                                       | Imp                                    | iorta faila veidne                                 | Veidlapas skaidrojur |
| Adresācijas<br>objekta kods | Adrese                                    | Pieslēgumu<br>skaits adresē —<br>fiziskā persona | Pieslēgumu<br>skaits adresē —<br>juridiskā<br>persona | Tehnoloģija        | Minimālais<br>Iejupielādes<br>ātrums | Maksimālais<br>Iejupielādes<br>ātrums | Minimālais<br>augšupielādes<br>ātrums | Maksimālais<br>augšupielādes<br>ātrums | Ļoti augstas<br>veiktspējas tikls<br>(VHCN) adresē | Darbības             |
| 102011516                   | Rīga, Ūnijas iela, 45                     | 1                                                | 0                                                     | DSL                | >= 2Mbiti/s <<br>10Mbiti/s           | >= 10Mbiti/s <<br>30Mbiti/s           | >= 2Mbiti/s <<br>10Mbiti/s            | >= 10Mbiti/s <<br>30Mbiti/s            | vhcn-0                                             |                      |
| 105634733                   | Ogres nov., Lielvärde, Mäkoņu iela, 4     | 1                                                | 0                                                     | FTTH               | >= 2Mbiti/s <<br>10Mbiti/s           | >= 10Mbiti/s <<br>30Mbiti/s           | >= 2Mbiti/s <<br>10Mbiti/s            | >= 10Mbiti/s <<br>30Mbiti/s            | vhcn-0                                             |                      |
| 104451401                   | Valmieras nov., Valmiera, Rīgas iela, 61A | 1                                                | 0                                                     | ethernet protokols | >= 2Mbiti/s <<br>10Mbiti/s           | >= 10Mbiti/s <<br>30Mbiti/s           | >= 2Mbiti/s <<br>10Mbiti/s            | >= 10Mbiti/s <<br>30Mbiti/s            | vhcn-0                                             |                      |

Kad Regulatora darbinieks apstiprinās komersanta iesniegtos datus, versijas status tiks nomainīts uz **Pieņemts**.

| gads                        |                                           | _                                                |                                                       |                    |                                      |                                       |                                       |                                        |                                                    |                                            |
|-----------------------------|-------------------------------------------|--------------------------------------------------|-------------------------------------------------------|--------------------|--------------------------------------|---------------------------------------|---------------------------------------|----------------------------------------|----------------------------------------------------|--------------------------------------------|
| sija: 2 Aktuäls I           | Pieņemts (16.02.2023) 💙 Statuss: Pieņe    | ents                                             |                                                       |                    |                                      |                                       |                                       |                                        |                                                    | Izveidot jaunu ve                          |
|                             |                                           |                                                  |                                                       |                    |                                      |                                       |                                       | Imp                                    | orta faila veidne                                  | Sagatavot eksportu<br>Veidlapas skaidrojum |
| Adresācijas<br>objekta kods | Adrese                                    | Pieslēgumu<br>skaits adresē —<br>fiziskā persona | Pieslēgumu<br>skaits adresē —<br>juridiskā<br>persona | Tehnoloģija        | Minimālais<br>Iejupielādes<br>ātrums | Maksimālais<br>Iejupielādes<br>ātrums | Minimālais<br>augšupielādes<br>ātrums | Maksimālais<br>augšupielādes<br>ātrums | Ļoti augstas<br>veiktspējas tikls<br>(VHCN) adresē | Darbibas                                   |
| 102011516                   | Rīga, Ūnijas iela, 45                     | 1                                                | 0                                                     | DSL                | >= 2Mbiti/s <<br>10Mblti/s           | >= 10Mbiti/s <<br>30Mbiti/s           | >= 2Mbiti/s <<br>10Mbiti/s            | >= 10Mbiti/s <<br>30Mbiti/s            | vhcn-0                                             |                                            |
| 105634733                   | Ogres nov., Lielvärde, Mäkoņu iela, 4     | 1                                                | 0                                                     | FTTH               | >= 2Mbiti/s <<br>10Mbiti/s           | >= 10Mbiti/s <<br>30Mbiti/s           | >= 2Mbiti/s <<br>10Mbiti/s            | >= 10Mbiti/s <<br>30Mbiti/s            | vhcn-0                                             |                                            |
| 104451401                   | Valmieras nov., Valmiera, Rīgas iela, 61A | 1                                                | 0                                                     | ethernet protokols | >= 2Mbiti/s <                        | >= 10Mbiti/s <                        | >= 2Mbiti/s <                         | >= 10Mbiti/s <                         | vhcn-0                                             |                                            |

## 7. Iesniegto datu noraidījums

Ja Regulatora darbinieks konstatēs, ka nepieciešams datus precizēt, tad iesniegtie dati tiks noraidīti un komersanta IIAS lietotājs saņems sistēmas ziņojumu par noraidījumu. Datu versijas status tiks nomainīts uz Noraidīts un ekrānformā būs redzams noraidīšanas komentārs. Lai precizētos datus, jānospiež poga Izveidot jaunu versiju.

| 3.gads<br>arsija 1 Aktuāls 1         | Noraidīts (16.02.2023) 🗸 Statuss: Moraidīts |                                                  |                                                       |                    |                                      |                                       |                                       |                                        | _                                                  | Izveidot jaunu versi |
|--------------------------------------|---------------------------------------------|--------------------------------------------------|-------------------------------------------------------|--------------------|--------------------------------------|---------------------------------------|---------------------------------------|----------------------------------------|----------------------------------------------------|----------------------|
| praidišanas komen<br>Precizēt datus. | tārs:                                       |                                                  |                                                       |                    |                                      |                                       |                                       | Ima                                    | orta faila veidne                                  | Sagatavot eksportu • |
| Adresācijas<br>objekta kods          | Adrese                                      | Pieslēgumu<br>skaits adresē —<br>fiziskā persona | Pieslēgumu<br>skaits adresē —<br>juridiskā<br>persona | Tehnoloģija        | Minimālais<br>Iejupielādes<br>ātrums | Maksimālais<br>Iejupielādes<br>ātrums | Minimālais<br>augšupielādes<br>ātrums | Maksimālais<br>augšupielādes<br>ātrums | Ļoti augstas<br>veiktspējas tikls<br>(VHCN) adresē | Darbibas             |
| 102011516                            | Rīga, Ūnijas iela, 45                       | 1                                                | 0                                                     | DSL                | >= 2Mbiti/s <<br>10Mbiti/s           | >= 10Mbiti/s <<br>30Mbiti/s           | >= 2Mbiti/s <<br>10Mbiti/s            | >= 10Mbiti/s <<br>30Mbiti/s            | vhcn-0                                             |                      |
| 105634733                            | Ogres nov., Lielvärde, Mäkoņu iela, 4       | ī                                                | 0                                                     | FTTH               | >= 2Mbiti/s <<br>10Mbiti/s           | >= 10Mbiti/s <<br>30Mbiti/s           | >= 2Mbiti/s <<br>10Mbiti/s            | >= 10Mbiti/s <<br>30Mbiti/s            | vhcn-0                                             |                      |
| 104451401                            | Valmieras nov., Valmiera, Rīgas iela, 61A   | 1                                                | 0                                                     | ethernet protokols | >= 2Mbiti/s <<br>10Mbiti/s           | >= 10Mbiti/s <<br>30Mbiti/s           | >= 2Mbiti/s <<br>10Mbiti/s            | >= 10Mbiti/s <<br>30Mbiti/s            | vhcn-0                                             |                      |

Šķirklī "Gads" tiks izveidota jauna datu atskaites versija ar statusu Melnraksts . Noraidītos datus nepieciešams pārskatīt un precizēt pēc nepieciešamības, sagatavojot datu failu augšupielādei IIAS, kuru nepieciešams iesniegt atkārtoti.

Iesniegtos datus iespējams lejupielādēt (detalizētu aprakstu skatīt šī materiāla sadaļā "<u>Datu</u> <u>eksports</u>"). Pēc atkārtotas datu iesniegšanas, versijas status tiks nomainīts uz Iesniegts atkārtoti.

Kad Regulatora darbinieks apstiprinās komersanta iesniegtos datus, versijas status tiks nomainīts uz **Pieņemts**.

#### 8. Apstiprināto datu precizēšana

Ja nepieciešams precizēt iesniegtos datus, kas ir statusā Pieņemts, uzklikšķinot uz pogas Izveidot jaunu versiju, atvērsies ekrānforma — jauna versija datu ielādei statusā Melnraksts. Datu iesniegšanu veic tāpat, kā aprakstīts sadaļās augstāk.

| 23.gads                     |                                           |                                                  |                                                       |                    |                                      |                                       |                                       |                                        |                                                    | 0                      |
|-----------------------------|-------------------------------------------|--------------------------------------------------|-------------------------------------------------------|--------------------|--------------------------------------|---------------------------------------|---------------------------------------|----------------------------------------|----------------------------------------------------|------------------------|
| /ersija: 2 Aktuäls P        | Pieņemts (16.02.2023) V Statuss: Pieņ     | emts                                             |                                                       |                    |                                      |                                       |                                       |                                        | -                                                  | Izveidot jaunu versiju |
|                             |                                           |                                                  |                                                       |                    |                                      |                                       |                                       |                                        |                                                    | Sagatavot eksportu 🗸   |
|                             |                                           |                                                  |                                                       |                    |                                      |                                       |                                       | Imp                                    | iorta falla Veldne                                 | veidlapas skaidrojumi  |
| Adresācijas<br>objekta kods | Adrese                                    | Pieslēgumu<br>skaits adresē —<br>fiziskā persona | Pieslēgumu<br>skaits adresē –<br>juridiskā<br>persona | Tehnoloģija        | Minimālais<br>Iejupielādes<br>ātrums | Maksimälais<br>lejupielädes<br>ätrums | Minimālais<br>augšupielādes<br>ātrums | Maksimälais<br>augšupielädes<br>ätrums | Ļoti augstas<br>veiktspējas tikls<br>(VHCN) adresē | Darbibas               |
| 102011516                   | Rīga, Ūnijas iela, 45                     | 1                                                | 0                                                     | DSL                | >= 2Mbiti/s <<br>10Mbiti/s           | >= 10Mbiti/s <<br>30Mbiti/s           | >= 2Mbiti/s <<br>10Mbiti/s            | >= 10Mbiti/s <<br>30Mbiti/s            | vhcn-0                                             |                        |
| 105634733                   | Ogres nov., Lielvärde, Mäkoņu iela, 4     | 1                                                | 0                                                     | FTTH               | >= 2Mbiti/s <<br>10Mbiti/s           | >= 10Mbiti/s <<br>30Mbiti/s           | >= 2Mbiti/s <<br>10Mbiti/s            | >= 10Mbiti/s <<br>30Mbiti/s            | vhcn-0                                             |                        |
| 104451401                   | Valmieras nov., Valmiera, Rīgas iela, 61A | 1                                                | 0                                                     | ethernet protokols | >= 2Mbiti/s <<br>10Mbiti/s           | >= 10Mbiti/s <<br>30Mbiti/s           | >= 2Mbiti/s <<br>10Mbiti/s            | >= 10Mbiti/s <<br>30Mbiti/s            | vhcn-0                                             |                        |

## 9. Datu eksports

Sadaļā "Interneta pieslēgumi" iesniegtos datus iespējams eksportēt .xlsx vai .csv faila formātā. Uzklikšķinot uz pogas sagatavot eksportu - , jāizvēlas faila formāts.

| 3.gads                      |                                              |                                                     |                                                       |                       |                                      |                                       |                                       |                                        |                                                       | 0                                   |
|-----------------------------|----------------------------------------------|-----------------------------------------------------|-------------------------------------------------------|-----------------------|--------------------------------------|---------------------------------------|---------------------------------------|----------------------------------------|-------------------------------------------------------|-------------------------------------|
| ersija: 1 Aktuäls           | Melnraksts (28.02.2023) Y Statu              | SS: Helnraksts                                      |                                                       |                       |                                      |                                       |                                       | <u> </u>                               |                                                       | Iesniegt<br>Sagatavot eksportu 🗸    |
| ╋ Importët interne          | ta pieslēgumu datus                          |                                                     |                                                       |                       |                                      |                                       |                                       | Importa faila                          | a veidne                                              | XLSX<br>CSV<br>exclapas skalorojumi |
| Adresācijas<br>objekta kods | Adrese                                       | Pieslēgumu<br>skaits adresē<br>— fiziskā<br>persona | Pieslēgumu<br>skaits adresē<br>— juridiskā<br>persona | Tehnoloģija           | Minimālais<br>Iejupielādes<br>ātrums | Maksimālais<br>lejupielādes<br>ātrums | Minimālais<br>augšupielādes<br>ātrums | Maksimālais<br>augšupielādes<br>ātrums | Ļoti augstas<br>veiktspējas<br>tīkls (VHCN)<br>adresē | Darbības                            |
| 102011516                   | Rīga, Ūnijas iela, 45                        | 1                                                   | 0                                                     | DSL                   | >= 2Mbiti/s <<br>10Mbiti/s           | >= 10Mbiti/s <<br>30Mbiti/s           | >= 2Mbiti/s <<br>10Mbiti/s            | >= 10Mbiti/s <<br>30Mbiti/s            | vhcn-0                                                | ×                                   |
| 105634733                   | Ogres nov., Lielvārde, Mākoņu iela,<br>4     | 1                                                   | 0                                                     | FTTH                  | >= 2Mbiti/s <<br>10Mbiti/s           | >= 10Mbiti/s <<br>30Mbiti/s           | >= 2Mbiti/s <<br>10Mbiti/s            | >= 10Mbiti/s <<br>30Mbiti/s            | vhcn-0                                                | ×                                   |
| 104451401                   | Valmieras nov., Valmiera, Rīgas<br>iela, 61A | 1                                                   | 0                                                     | ethernet<br>protokols | >= 2Mbiti/s <<br>10Mbiti/s           | >= 10Mbiti/s <<br>30Mbiti/s           | >= 2Mbiti/s <<br>10Mbiti/s            | >= 10Mbiti/s <<br>30Mbiti/s            | vhcn-0                                                | ×                                   |
|                             |                                              |                                                     |                                                       |                       |                                      |                                       |                                       |                                        |                                                       |                                     |

Pēc eksporta faila formāta izvēles tiks atvērts modālais logs ar paziņojumu "*Datu eksporta pieprasījums ir ievietots rindā. Paziņojums par eksporta faila izveidi tiks nosūtīts uz IIAS lietotāja e-pastu*". Uzklikšķinot uz pogas "Labi", tiek apstiprināta eksporta faila izveide.

| Datu eksporta pieprasījums ir ievietots rindā. Paziņojums par eksporta faila izveidi tiks nosūtīts uz IIAS lietotāja e-pas | u × |
|----------------------------------------------------------------------------------------------------|-----|
|                                                                                                    |     |

Datu faila eksporta progresu var apskatīt sadaļas "Interneta pieslēgumi" šķirklī "Eksporta vēsture". Jāņem vērā, ka neliela apjoma faila eksports notiek pāris sekunžu laikā, savukārt liela apjoma faila eksporta sagatavošana var ilgt līdz pat 4 stundām. Eksporta faila izveides progresa rezultātu var atjaunot, nospiežot atjaunošanas pogu labajā pusē. Datu faila eksports ir pabeigts, kad tiek parādīts 100% progress.

| spārējā informāci | ija Elektror | nisko sakaru nozare 🛛 Interneta pies | lēgumi   |                  |                        |                       |                                  |
|-------------------|--------------|--------------------------------------|----------|------------------|------------------------|-----------------------|----------------------------------|
| nterneta pieslēg  | gumi         |                                      |          |                  |                        |                       |                                  |
| Detalizētā me     | klēšana      | 1                                    |          |                  |                        |                       | ^                                |
| Importa vēstu     | ire          |                                      |          |                  |                        |                       | <ul> <li>.</li> <li>.</li> </ul> |
| Eksporta vēst     | ure          |                                      |          |                  |                        |                       |                                  |
| Periods           | Versija      | Statuss                              | Progress | Ielikts rindā    | Apstrādes sākuma laiks | Apstrādes beigu laiks | Darbības                         |
| 2023.gads         | 2            | Exporta fails sagatavots veiksmīgi   | 100%     | 16.02.2023 15:50 | 16.02.2023 15:50       | 16.02.2023 15:50      | Eksportēt                        |
| 2022.gads         | 1            | Exporta fails sagatavots veiksmīgi   | 100%     | 21.12.2022 14:36 | 21.12.2022 14:36       | 21.12.2022 17:31      | Eksportēt                        |
| 2022.gads         | 1            | Exporta fails sagatavots veiksmīgi   | 100%     | 12.12.2022 10:27 | 12.12.2022 10:27       | 12.12.2022 10:27      |                                  |

Pēc eksporta faila sekmīgas izveides komersanta IIAS lietotājs, kurš pieprasīja datu eksportu, saņems paziņojumu uz lietotāja e - pastu no adreses <u>iias@sprk.gov.lv</u> par interneta pieslēgumu datu eksportu no IIAS.

#### Labdien!

SPRK informē, ka "Komersanta nosaukums" interneta pieslēgumu datu eksports ir pabeigts. Datne ir pieejama sadaļā "<u>Interneta pieslēgumi</u>".

Ar cieņu

Sabiedrisko pakalpojumu regulēšanas komisija

Lai piekļūtu eksporta failam, sadaļā "Interneta pieslēgumi" šķirklī "Eksporta vēsture" jānospiež poga Eksportēt , rezultātā tiks lejupielādēts sagatavotais eksporta fails.

| Eksporta vēsture |         |                                    |          |                  |                        |                       |           |
|------------------|---------|------------------------------------|----------|------------------|------------------------|-----------------------|-----------|
| Periods          | Versija | Statuss                            | Progress | Ielikts rindā    | Apstrādes sākuma laiks | Apstrādes beigu laiks | Darbības  |
| 2023.gads        | 2       | Exporta fails sagatavots veiksmīgi | 100%     | 16.02.2023 15:50 | 16.02.2023 15:50       | 16.02.2023 15:50      | Eksportēt |
| 2022.gads        | 1       | Exporta fails sagatavots veiksmīgi | 100%     | 21.12.2022 14:36 | 21.12.2022 14:36       | 21.12.2022 17:31      | Eksportēt |